# A szinkron távolléti oktatást és az online megbeszéléseket támogató lehetőségek: Online konferenciák, webináriumok

| Zoom, Cisco Webex, MS Teams                                          |                                                                                                    |
|----------------------------------------------------------------------|----------------------------------------------------------------------------------------------------|
| Mi ez pontosan?                                                      | Webinárium alkalmazások: Zoom, Cisco Webex, MS Teams                                                                                                    |
| Mire alkalmas?                                                       | Élő előadás, gyakorlat, értekezletek online megtartása, képpel, hanggal, megosztott tartalmakkal.                                                                                                    |
| Mennyire bonyolult a használata?                                     | $\bigcirc \bigcirc \bigcirc$                                                                                                    |
| Hol találok róla további részletes<br>leírást, videót, segédanyagot? | Zoom<br>Elérhető:<br>https://zoom.us/<br>Oktatóanyagok:<br>https://support.zoom.us/hc/en-us/articles/206618765-Zoom-<br>Video-<br>Tutorials?flash_digest=19f9b88cf702f735f8cacb90fe091919a89e<br>db92<br>Cisco Webex<br>Elérhető:<br>https://www.webex.com/<br>Oktatóanyagok:<br>https://help.webex.com/en-us/nrebr3c/Get-Started-with-Cisco-<br>Webex-Meetings-for-Hosts<br>MS Teams<br>Elérhető:<br>http://iig.elte.hu/hir?id=NW-294<br>Oktatóanyagok:<br>https://web.microsoftstream.com/video/eb24a526-9593-47e2-<br>9a31-2dfea66d0699?list=user&userId=ba63fca7-1ac2-4bff-8ad9-<br>ddd96dfa30db |
|                                                                      | 9a31-2dfea66d0699?list=user&userId=ba63fca7-1ac2-4bff-8ad9-<br>ddd96dfa30db<br>https://support.office.com/en-us/article/video-plan-and-schedule-<br>a-live-event-f92363a0-6d98-46d2-bdd9-f2248075e502                                                                                                    |

### Áttekintés

A webináriumok szinkron (valósidejű) megoldást jelenthetnek előadások és szemináriumok megtartásához, valamint intézményi értekezletek lebonyolításához, online fogadóórához.

• Ön és hallgatói/kollégái egy webkonferencia platformon keresztül úgy kommunikálhatnak, hogy közben hallják (kis csoportok esetében láthatják is) egymást, diavetítést és a számítógépükön futó alkalmazások képernyőképét meg tudják osztani egymással. Lehetőség van arra is, hogy párhuzamosan írásban is kommunikáljanak egymással a résztvevők a csevegő (Chat) funkción keresztül, továbbá felméréseket (Poll) és közösen szerkeszthető ötletelő felültek (Whiteboard) is meg lehet osztani.

• Az előadások és szemináriumok teljes mértékben megvalósíthatók webináriumokon keresztül, ha megvannak a megfelelő technikai feltételek az oktatói és hallgatói oldalon is. Ezek a programok alapvetően megbízhatóan működnek akár nagy résztvevői számmal is, mert nagyvállaltokra optimalizálták őket, ahol gyakran országokon átívelő sokfős csapatok dolgoznak együtt, azonban a jelenlegi helyzetben előfordulhatnak előre nem kiküszöbölhető problémák. Ezért az ELTE JOKT ajánlása a szinkron megoldások használatára vonatkozóan az, hogy csak maximum 30 fős kurzusok során használjuk őket!

• A webináriumot oktatóként mi hozzuk létre, majd egy link segítségével hívjuk meg a hallgatókat (MS Teams esetén a kurzuscsoportokat az ELTE IIG hozza létre), akik otthon saját gépükön, mobileszközeiken, vagy akár telefonon is csatlakozhatnak. A webináriumokat videóként rögzíteni lehet, így visszanézhető azok számára is, akik valamilyen technikai vagy egyéb probléma miatt esetleg mégsem tudtak részt venni.

### Témák

- 1. Webinárium Zoomban
- 2. Webinárium Cisco Webexben
- 3. Webinárium Microsoft Teamsben

### Mielőtt hozzákezdene...

#### Technikai jártasság felmérése

• Léteznek egyszerűbb és bonyolultabb webinárium platformok.

• A webináriumok előkészítése, lebonyolítása és rögzítése nem feltétlenül kíván különleges technikai képességeket, de szükségünk lesz időre míg kiismerjük a rendszert mind az oktatói mind a hallgatói oldalon. Közös oktatói próba-webináriumok segíthetik az első lépéseket.

### Pedagógiai megfontolások

A figyelem fenntartása és a hallgatók bevonása érdekében a következőket tehetjük:

a hallgatók név szerinti szólítása a webinárium megkezdésekor (névsorolvasás)

• az oktatói prezentációk 10-15 perces blokkokra bontása, azaz ha tehetjük, ne beszéljünk többet, mint 10-15 perc

fontos az élőben, hanggal feltett hallgatói kérdések és válaszok beiktatása, hangos vita beiktatása

- idő biztosítása a hallgatói válaszok átgondolására mielőtt beszélnének
- a hallgatók név szerinti felszólítása, kérdezése

a résztvevők közötti párbeszéd ösztönzése a párhuzamosan futó csevegő felületen (Chat) gondolatébresztő kérdésekkel

felmérések (Poll) és közösen írható ötletelő felületek (Whiteboard) felhasználása, közös jegyzetelőfelületek használata

csoportbontás, azaz páros, kiscsoportos tevékenységek kitűzése webinárium során (csak a *Zoomban* van erre beépített lehetőség, azonban *MS Teamsben* is megoldható)

a hallgatók saját prezentáció- és képernyő-megosztási lehetőségeinek kihasználása.

### Technikai előfeltételek

• Hangkártya, beépített mikrofon, hangszóró, webkamera (ez utóbbi nem feltétlenül) szükséges.

• Megbízható és megfelelő sávszélességű internet-kapcsolat (lásd a konkrét alkalmazásoknál) szükséges.

# Webinárium Zoomban, Cisco Webexben és Microsoft Teamsben

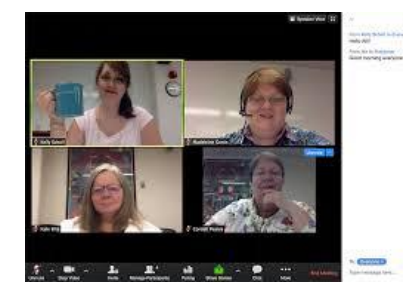

Forrás: https://blogs.iu.edu/ Zoom meeting képernyőképe

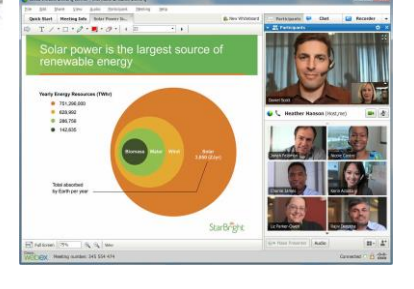

Forrás: https://www.cisco.com/ Cisco Webex meeting képernyőképe

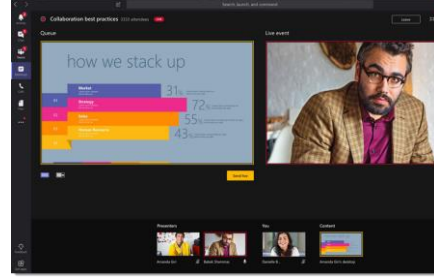

Forrás: https://techcommunity.microsoft.com MS Teams meeting képernyőképe

Bármelyik webinárium-alkalmazást használja, a következő lépések szükségesek az előkészítéshez és lebonyolításhoz.

1. *Regisztráció a webináriumfelületre (MS Teams* esetén a hivatalos ELTE email címünkkel tudunk bejelentkezni és letölteni a programot. Külön regisztráció nem szükséges.)

2. Asztali alkalmazás letöltése és telepítése

3. *Webinárium időpontjának és időtartamának kiválasztása* (Ez csak a kontaktórák órarendi idejében történhet!)

4. A résztvevőkkel megosztható webináriumlink létrehozása és kiküldése a hallgatóknak (MS Teams esetében nem szükséges/lehetséges.)

5. Felkészülés a webináriumra

• Írjuk össze a webináriumot érintő etikett főbb pontjait a bemutatónk első diáján: Pl. lenémított mikrofonnal és videóval kapcsolódjanak a résztvevők, kérdéseiket a chat ablakban tegyék fel, várják meg míg az oktató lehetőséget biztosít a kérdésekre, beszélgetésre.

- Készítsük elő a webinárium diasorát.
- Készítsük elő a bemutatandó weboldalakat, alkalmazásokat.

• Tervezzük meg az interaktív elemeket: chat kérdések, pollok, whiteboard, csoportszobák).

6. Teendők webinárium előtt 15 perccel

- Indítsuk el webináriumot, mert a hallgatók csak akkor tudnak csatlakozni.
- Nyissuk meg a prezentációnkat.

• Nyissuk meg azokat az alkalmazásokat és weboldalakat, amiket meg szeretnénk mutatni a hallgatóknak.

• Ha van extra gépünk, résztvevőként is regisztrálhatunk a saját webináriumunkra, hogy lássuk a hallgatói oldalt.

7. Teendők webinárium alatt

• Állítsuk be jogosultságokat igényeink szerint: ki oszthat meg videót, ki hallható (némítás feloldása), ki oszthat meg tartalmat. Ezeket, ha szükséges a webinárium során igény szerint változtathatjuk, például átadhatjuk szót a hallgatóknak, vagy jogosultságot adhatunk arra, hogy ők is megoszthassanak tartalmakat, prezentálhassanak. Általában a presenter (előadó) szerepben mindenféle megosztásra van lehetőség, míg az attendee (résztvevő) szerepben nincs, de ezt feltétlenül ellenőrizzük.

- Indítsuk el a videófelvételt a webinárium megkezdésekor.
- Saját bemutatónk alatt figyeljük a chatfelületet.
- Moderáljuk az interaktív tevékenységeket.
- 8. Teendők webinárium után

• Az elmentett webináriumvideót osszuk meg a hallgatókkal. Töltsük fel a videót egy felhő alapú tárhelyre (pl. *YouTube* vagy *Google Drive*) és a linket osszuk meg a *Canvasban* vagy ágyazzuk be egy *Canvas* oldalba.

• A prezentációt és egyéb bemutatott anyagokat is töltsük fel a Canvasra.

## A Zoom, Cisco Webex és MS Teams webinárium-applikációk bemutatása és összehasonlítása

A következőkben három, ingyenesen használható webinárium megtartására alkalmas felületet mutatunk be, melyeket praktikus szempontok mentén össze is hasonlítunk annak céljóbál, hogy Ön a technológiai tudása, pedagógiai céljai és technikai feltételei mentén tudja kiválasztani a legmegfelelőbbet.

### Tipp!

A táblázat végén részletes útmutatót talál, ahol lépésről lépésre követheti az adott felülettel kapcsolatos tudnivalókat, azok beüzemelését és használatát!

|              | Zoom                                                                                                    | Cisco Webex                                                                                                    | Microsoft Teams                                                                                                    |
|--------------|----------------------------------------------------------------------------------------------------|----------------------------------------------------------------------------------------------------|----------------------------------------------------------------------------------------------------|
|              | zoom                                                                                                    | Cisco<br>WebeX                                                                                                    | Microsoft Teams                                                                                                    |
| Ár           | <ul> <li>100 fős max. 40 perces korlátlan számú webináriumra ingyenes (40 perc után újraindítható a beszélgetés, de van, amikor az alkalmazás csupán rákérdez arra, hogy szeretnénk-e folytatni a konferenciahívást).</li> <li>40 percnél hosszabb korlátlan számú webináriumra az oktatói havi előfizetés 14.99\$ (A résztvevőknek ingyenes.)</li> </ul> | Ingyenes a koronavírusra való tekintettel.                                                                                                    | Ingyenes az ELTE dolgozói és hallgatói<br>számára.<br>Tájékoztató itt:<br><u>http://iig.elte.hu/hir?id=NW-294</u>                                                                                                    |
| Kezelhetőség | Könnyen kezelhető, egyszerű felület.<br>Kimondottan oktatási célra fejlesztették<br>ki.                                                                                                    | Nehezebben átlátható, mint a <i>Zoom</i> , több<br>idő kell a megtanuláshoz, de megbízható,<br>elsősorban az üzleti szféra számára<br>kifejlesztett alkalmazás. | A <i>Teams</i> maga is egy együttműködést<br>támogató keretrendszer, a konferencia<br>funkció a különböző egyéb funkciók miatt<br>kevésbé átlátható, nehézkes.<br>A hallgatókat az ELTE MS Teamsben az<br>IIG által létrehozott csoportokon (Teams)<br>keresztül érhetjük el. |

| Résztvevők<br>maximális<br>száma                                       | 100 fő az ingyenes és alapverziókban.                                                                                                    | 250 fő az ingyenes verzióban.                                                                                                    | 250 fő                                                                                                    |
|------------------------------------------------------------------------|----------------------------------------------------------------------------------------------------|----------------------------------------------------------------------------------------------------|----------------------------------------------------------------------------------------------------|
| Sávszélesség<br>(használt<br>funkcióktól és<br>eszközöktől<br>függően) | Tartalmakat megosztóknak<br>Feltöltés: min. 800 kps<br>Letöltés: min. 1.0 Mps<br><i>Résztvevőknek</i><br>50 kps - 150 kps<br>Részletek itt:<br>https://support.zoom.us/hc/en-<br>us/articles/201362023-System-<br>Requirements-for-PC-Mac-and-Linux | Tartalmakat megosztóknak         Feltöltés: min. 500 kps         Letöltés: min. 500 Mps         Résztvevőknek         Feltöltés: min. 300 kps         Letöltés: min. 245 kps         Részletek itt:         https://help.webex.com/en-<br>us/WBX22158/What-are-the-Minimum-<br>Bandwidth-Requirements-for-Sending-<br>and-Receiving-Video-in-Cisco-Webex-<br>Meetings | Tartalmakat megosztóknak<br>Feltöltés: min. 500 kps<br>Letöltés: min. 1 Mps<br><i>Résztvevőknek</i><br>Nincs adat.<br>Részletek itt:<br><u>https://docs.microsoft.com/en-us/microsoftteams/prepare-network</u> |
| Megosztható<br>tartalmak                                               |                                                                                                    |                                                                                                    |                                                                                                    |
| Diavetítés                                                             | igen                                                                                                    | igen                                                                                                    | igen                                                                                                    |
| Weboldalak<br>megosztása                                               | igen                                                                                                    | igen                                                                                                    | igen                                                                                                    |
| Képernyő<br>megosztása                                                 | igen                                                                                                    | igen                                                                                                    | igen                                                                                                    |
| Egyéb<br>interaktív<br>funkciók                                        |                                                                                                    |                                                                                                    |                                                                                                    |
| Chat                                                                   | igen                                                                                                    | igen                                                                                                    | igen                                                                                                    |

| Poll                                                                                                    | igen                                                                                                    | igen                                                                                                    | igen                                                                             |
|----------------------------------------------------------------------------------------------------|----------------------------------------------------------------------------------------------------|----------------------------------------------------------------------------------------------------|----------------------------------------------------------------------------------|
| Whiteboard                                                                                                    | igen                                                                                                    | igen                                                                                                    | igen                                                                             |
| Résztvevők<br>csoportokra<br>bontása                                                                                                   | A <i>Breakout Rooms</i> funkció segítségével<br>a hallgatók kiscsoportban is tudnak<br>képpel és hanggal együtt dolgozni.<br>Ezekbe csoportokba az oktató<br>belenézhet, -hallgathat.<br>Részletek itt:<br>https://support.zoom.us/hc/en-<br>us/articles/206476093-Getting-Started-<br>with-Breakout-Rooms | nincs                                                                                                    | nincs                                                                            |
| Résztvevők<br>videón való<br>láthatósága*<br>*Csak kislétszámú<br>csoportoknál<br>érdemes a<br>hallgatók<br>videóképét<br>bekapcsolni! | 25 fő látható egyszerre a képernyőn,<br>bekapcsolt videókkal<br>(A résztvevők listája videó nélkül mindig<br>látható.)                                                                                                    | 6 fő látható egyszerre a képernyőn<br>bekapcsolt videókkal (rendezésre van<br>lehetőség)<br>(A résztvevők listája videó nélkül mindig<br>látható.) | 5 fő látható egyszerre<br>(A résztvevők listája videó nélkül mindig<br>látható.) |
| Webinárium<br>videó<br>mentése                                                                                                    | igen                                                                                                    | igen                                                                                                    | igen                                                                             |

### Segédlet a Zoomhoz

Elérhető: <u>https://zoom.us/</u> Oktatóanyagok: <u>https://support.zoom.us/hc/en-us/articles/206618765-Zoom-Video-</u> <u>Tutorials?flash\_digest=19f9b88cf702f735f8cacb90fe091919a89edb92</u>

### Segédlet a Cisco Webexhez

Elérhető: https://www.webex.com/ Oktatóanyagok: https://help.webex.com/en-us/nrebr3c/Get-Started-with-Cisco-Webex-Meetings-for-Hosts https://www.elte.hu/media/28/7f/a0ba994c1f1166fdbcc099f2079fa3e4d7843f8c6670aec94d7 068706dc9/webex-kezikonyv.pdf (az ELTE-én keresztül történő bejelentkezés jelenleg nem működik)

### Segédlet a MS Teamshez:

Elérhető: http://iig.elte.hu/hir?id=NW-294 Oktatóanyagok: http://iig.elte.hu/howto <u>https://support.office.com/en-us/article/video-plan-and-</u> <u>schedule-a-live-event-f92363a0-6d98-46d2-bdd9-</u> f2248075e502